## Checking attendance at a Club/Revision Session

Log onto your EduLink account (username starts with p-) your child's picture will appear, if you have more than 1 child in school, please click on the photograph of the child you are wanting to view.

Click on the CLUBS icon:

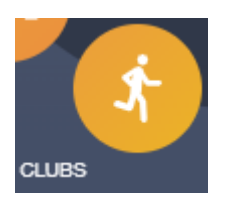

A list of the revision sessions your child is expected to attend will appear in the MY CLUBS menu:

|                                                                 |                            |               | MY CLUBS ALL CLUBS               |
|-----------------------------------------------------------------|----------------------------|---------------|----------------------------------|
| Name 🛓                                                          | Location 🛓                 | Capacity 🕴    | Next Session 🕴                   |
| Year 11 - Art after school intervention - Miss<br>Sankey        | AD1                        | 13/Unlimited  | 15:05 pm Monday, 25 September    |
| Year 11 - English after school revision - Mr<br>Booth           | EN8                        | 24/Unlimited  | 15:05 pm Wednesday, 27 September |
| Year 11 - History (K band) afterschool<br>revision - Mr Douglas | Hi4                        | 28/Unlimited  | 15:05 pm Friday, 29 September    |
| Year 11 - Maths after school revision - Mrs<br>Leonard          | MA8                        | 27/Unlimited  | 15:05 pm Tuesday, 26 September   |
| Year 11 - Science afterschool revision -<br>Higher Tier         | SC4 SC7 SC8 SC11 SC12 SC13 | 214/Unlimited | 15:05 pm Thursday, 5 October     |
| Year 11 - Spanish after school revision - K<br>Band             | MFL                        | 59/Unlimited  | 15:05 pm Friday, 13 October      |

## Click on the club you wish to check attendance for, and the screen below will appear.

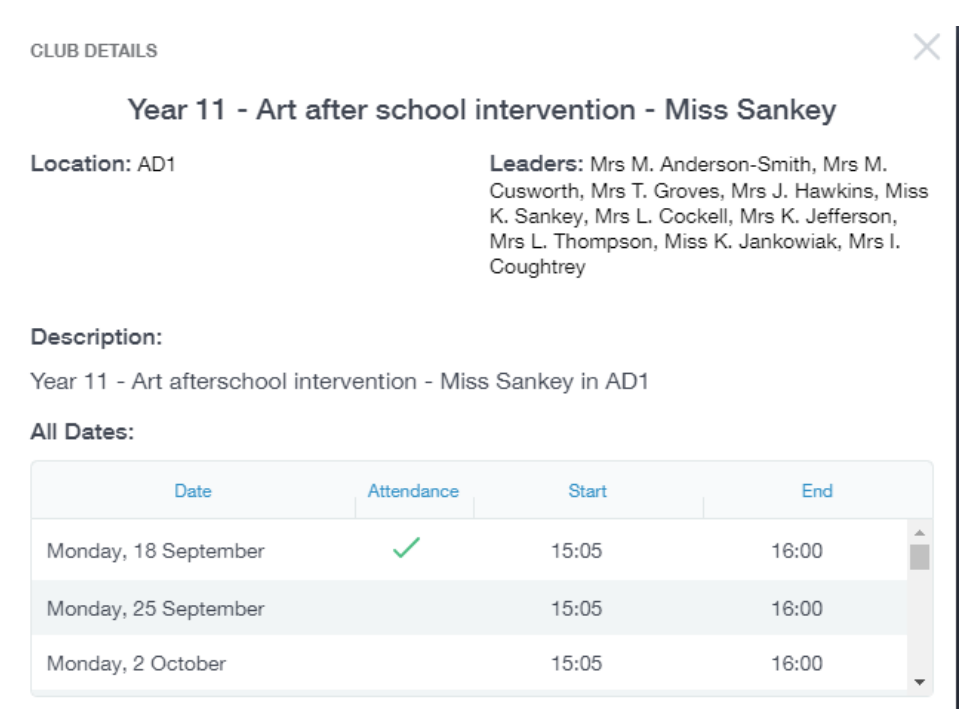

Any dates which have a green tick next to them show that your child attended the session.

Please give teachers chance to update their registers as they may not be able to do this until the end of the revision session.